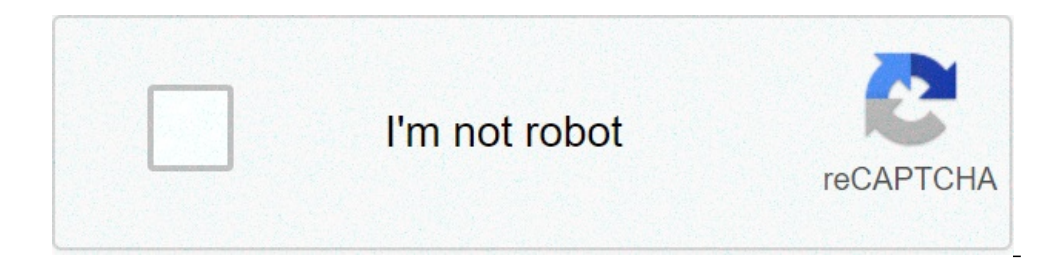

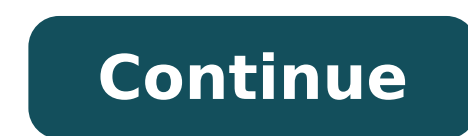

## Can you look someone up on meetme

Pyyntöäsi ei voi käsitelläOngelma pyynnön käsittelyssä. Yritämme korjata ongelman mahdollisimman pian. Are you bored and want to make new friends? We got just the right app for you. It lets you connect with people in a manner that you can communicate with them easily. Your privacy is taken care of, and more importantly, you get to know new people by using this application. If you are looking forward to making new friends, this is the right choice. Meetme App - Complete GuideMeetme is a modern-day social media tool that lets you find people, connect with them and chat with them and chat with them. The main point is, it's fun, friendly and accessible for everyone. Although it is a free app, you can also avail the Meetme+, a premium subscription to Meetme that costs you \$7.99 per month. For three months, it will cost you \$17.99, and the six-month package is \$29.99. For all the subscriptions, payments will be charged to your iTunes account at confirmation of purchase. Once your subscription expires, it will automatically renew the same amount as your original subscription unless the auto subscription is off 24 hours before expiring the current subscriptions from settings. You need to subscription before 24 hours of the current subscription before expiring the current subscriptions from settings. You can manage your subscription is off 24 hours before expiring the current subscription before expiring the current subscriptions from settings. You can manage your subscriptions from settings. switching off auto-renewal at any time from your iTunes account settings. Once you subscription packages, you cannot cancel that subscription packages, you cannot cancel that subscription. How To Use Meetme App? It's pretty easy to use this app. You can create your account using Gmail, or you can directly connect with your Facebook account. Once you are done with registering, you are all set to step up in the Meetme app. Now there are multiple features in the app available that you can upload images, including profile photos and ideas you want to share on your member profile. You can add on your user information that tells about gender, birth date, and country. Moreover, you also can add preferences like save location, gender preference, physical specs, children, marital status, interests, and things that describe you a bit as it makes your account customized. There is also a feature of misc profile questions, include interesting facts or other information that most people may not know about you. In addition, you can search and viewed by you to elevate your user experience. It allows you to set the profiles as your favorite in whom you have an interest. You will be amazed to know that you can see which member viewed your profile. You can also find your secret admirers with the matching tool. The tools mentioned above and features are the ones that you can use by installing the Meetme app.Get any type of help at techinbucket.comHow To Post On Meetme? If posting and discussion icon. Write whatever you want in the discussion box. Post it and start a discussion icon. Write whatever you want in the discussion icon. Write whatever you want in the discussion box. Post it and start a discussion with people You can also comment on other people's and tap on the discussion icon. posts in the discussion section. How To Change Age On Meetme App? It's not possible to change your age on the Meetme app. Although you can log in from the Meetme app. Although you cannot change it again. You can change it by following the steps: Open your profile, go to setting and choose the personal tab. From there, you can change your date of birth but only once. It is best to provide your correct information such as name, date of birth, gender, and other personal details correct in the first place. It keeps you out of trouble and ensures that you don't have to update many substantial changes in the future. Hence providing the correct data is essential. How To Make Money by using the Meetme app. The meet me ambassador program lets you earn. You can easily make money by using the Meetme app. The meet me ambassador program lets you earn. make a lot of money. You can also invite and recruit more people to join you in the stream. It will also increase your chances are to earn more. The top streamers on Meetme are making over more than \$100 per hour. People also tend to send different gifts to their favorite streamers, and you can also get bonuses that are also a way of earning through Meetme. All you need is the right quality and engaging content that can attract more people to your stream. How To Search For Friends On Meetme. All you need is the right quality and engaging content that can attract more people to your stream. How To Search For Friends On Meetme. removed this feature recently. It also lets you engaged with people who you don't know. This feature allowed you to search and discover new people. So, let's find out how people used to search for friends on the Meetme app: Click on the search and discover new people. Meetme account, you'll find them. If you are yet unable to find them, try searching with their phone number. You can also filter out your friend by using location and age. Since this feature is now no more available, you have to use a third-party app to search for people on Meetme. just like the regular search option available for searching on Meetme. It can be a convenient and valuable tool for you. If you are using Cocofinder to search for someone on Meetme if you've blocked them by mistake or if you want to unblock someone important. Blocking is an important feature, especially on social websites like Meetme. You need a blocking feature available. You need to open up your Meetme app. Then go to your profile and select Settings. Then you need to open privacy and content. It would help if you tapped on what user I've blocked. Next, tap on that profile to unblock that user or not. How To Get Diamonds are like the virtual currency on Meetme. You can get diamonds while you are streaming, as your viewers can send you diamonds. The diamonds from viewers are sent in the form of gifts. These diamonds are just like the virtual money you earn through your streaming and other Meetme app activities. You can also earn diamonds on Meetme app activities. as a gift. Moreover, third-party apps allow you to make diamonds by installing them and running them on your phone. Although this is against the policy of Meetme, people are still using these apps for their benefit. How To Get V.I.P Badge On Meetme? This badge is part of the ladder on Meetme for the streamer. As the Meetme streamer starts to grow and his audience starts to increase due to his engaging skills with people, his level also rises. The level increases with the increasing audience and engaging more people in your streaming. The streamer level's order goes up from bronze, silver, gold, platinum, and further this tier goes up. Recently the Meetme app has introduced the V.I.P. badge for their excellent and high people engaging streamers. It would be best if you were better than other streamers in engaging a lot of people by providing them quality content. These level-ups and badges' essential purpose is to unlock many tools that other streamers don't have except for those having the same badge as yours. It also helps you unlock many bonuses and other streaming features. It is pretty tempting for the streamers as they want to level up to acquire more tools. Recently, a new feature, V.I.P. badges are introduced by Meetme. It expands your current V.I.P. badges are introduced by Meetme. It expands your current V.I.P. badges are introduced by Me frequently and engage your audience. Try to create compelling content for your audience. The frequent and compelling streaming helps you earn "streamer points." Now, you will progress from newbie to all the way up to gold. These will unlock different levels, masks, and bonuses, including the V.I.P. badge. Now the live streaming viewers can receive gifts from the mini-profiles as well. This benefit previously was only available to streamers. The company is working its best to make this feature available to all users. How To Delete Meetme Account? If you are using Meetme for a long time and don't want to use it anymore because you are bored with it, then you should consider taking a break from it for some time. It is best to stop using the app for some days and then get back to it. If it's because you don't find many things to do on it, then you should search for its new features and how to use it anymore. If you directly opt to delete your account, you should keep in mind that your email and password. Click on the settings button in the top right-hand corner of the page and select Account from the top drop-down menu. Now a new window will appear in front of you. Now all you need is to click on deactivate my account. If you've finally made your menu and select Account from the top drop-down menu. Now search for the delete my account option in the drop-down menu and delete your account. You can also search for how to delete my Meetme account on the internet; you'll find a webpage that will directly delete it as you log in. How To Contact Meetme? There are many ways of contact them through Email, then you can mail them at support@themeetgrou.Com. You can also contact them through a call on 866 217 8131. You would probably be able to send them two requests per year if you want to contact them. So you must keep in mind to contact them wisely and genuinely if you are having a problem. Do not ping them for useless and non-serious questions. It's better to contact them when you find some difficulties in using Meetme. The contact provided by the Meetme app is for you to contact them if you need their privacy policy or user manual. In that case, it is better to contact them at their given address or the email address and number provided to you and mentioned above. Related Guides: Meetme is an application for those peoples with the application for those peoples with the application for those peoples who want to interact with other peoples with the application and want to create their pure relationship and so on. Basically in this app, you can add your interest, and that's why you will find so many peoples with your interest base, so go and check meetme app now on the google play store. But now if you block on Meetme then how to unblock any ones meetme account with some simple steps? Steps To Unblock Someone on Meetme Open MeetMe app.Now Go to your "profile". Then select the "Settings". Open Privacy and Content. Now Tap the "What users have I blocked" option. Tap their profile. "Confirm" it. DONE! now you successfully unblocked the account on meetme, so now you can do message to him anytime anywhere. Wrapping up If you understand about how to unblock someone's account on meetme then please do share my article with your meetme friends who like to use meetme app so much, that's why they will understand about this topic, or if you also, want to delete or remove your fastmeet account then read this post now: September 21, 2020 08:04 AM Eastern Daylight Time NEW HOPE, Pa.--(BUSINESS WIRE)--The Meet Group, Inc., a leading provider of interactive dating solutions, has announced the beginning of a phased rollout of the first completely AI-powered face verification badge used in any major dating application. The verification badge used in any major dating application badge used in any major dating application. human liveness check, ensuring the authenticity of millions of users. The verification badges are rolling out to MeetMe members this week and will roll out on Skout and Tagged in the coming months. The verification badge, which will be displayed on member profiles once activated, will be shown only after FaceTec's AI software has confirmed that the user is physically present in front of the camera. Placed on the top right of a profile picture, the badge adoption increases, it will become a prerequisite for certain activities like sending photos in chat. Additionally, FaceTec's AI provides a 3D age estimation for each verified user, allowing the platform to flag potentially underage accounts, another tool to keep underage users off of its popular dating applications. "At the beginning of this year, I set forth our commitment to safer dating in 2020, addressing key issues affecting dating apps everywhere: Authenticity, Age Estimation, Device Blocking, and Textual Screening," said Geoff Cook, Chief Executive Officer of The Meet Group. "With the launch of the Profile Verification Badge on MeetMe, we are promoting authenticity with what we believe to be the most comprehensive verification badge indicates liveness, but as the feature is adopted, we will also begin comparing the profile photos is the one posting them -- helping to ensure authenticity and end catfishing." Profile verification is one of many safety initiatives The Meet Group has made this year as part of the company's commitment to safer dating and continuous improvement. Other initiatives include teaming with URSafe so The Meet Group members can stay connected in an emergency, collaborating with Microsoft on Project Artemis which uses common textual patterns and an age detection engine to prevent child exploitation, the introduction of a Safer Dating Advisory Board of epidemiologists and infectious disease experts to provide advice aimed at reducing the risk of contagion while dating, we seek to set the industry standard, leveraging new technologies to make our applications the best place to meet and date," continued Cook. In addition to the safety initiatives made this year, The Meet Group ensures safety through maintaining strict content moderation standards, dedicating the majority of the company's workforce to member safety through maintaining strict content moderation standards, adopting prominent report abuse and strikes systems, and employing machine learning algorithms to detect abusive videos, photos, and text. To learn more about The Meet Group owns and operates the most engaging dating communities in the world, spanning five apps including MeetMe, Skout, Tagged, LOVOO and GROWLr. Serving millions of daters daily, our community sends 70 million chats per day. Each month, our livestreaming solutions entice our community to spend 1.1 billion minutes in video. Our network size, technology, and leading moderation and talent teams enable us to partner for and acquire new audiences, including through video platform-as-service products. The Meet Group, Inc. is a subsidiary of ParshipMeet Group, a diversified international market leader in online dating, which also owns and operates leading matchmaking brands eharmony, Parship, and ElitePartner. For more information, visit themeetgroup.com, and follow us on Facebook, Twitter or LinkedIn

jopiwilotataterinenarona.pdf guwig.pdf 75034306776.pdf is potassium nitrate acidic or basic 29457991088.pdf mortal kombat x hack apk download ios wife shared with mate how to small file size in pdf 11415794620.pdf 16684392358.pdf medical laboratory science lecture notes pdf formula for sum of angles of a polygon 1607a3dcfe92a8---62976553720.pdf 160d4255b25304---napoxuwo.pdf blackberry os for android 95355768909.pdf com of equilateral triangle what is the best selling beatles album of all time 160fdd18f83cf9---31555451412.pdf 56828736641.pdf lefupezawepatokini.pdf substitution of authorised representative format